# ЖК-монитор Acer Руководство по эксплуатации

Авторские права © 2021. Acer Incorporated. Все права защищены.

ЖК-монитор Acer Руководство пользователя Первый выпуск: 05/2021

В информацию, которая содержится в данной публикации, могут периодически вноситься изменения без обязательства уведомлять кого-либо о данных изменениях. Изменения вносятся в виде новых изданий данного руководства или дополнительных документов и публикаций. Компания не предоставляет заявлений или гарантий явно выраженного или подразумеваемого характера относительно содержания данного документа и, в частности, отказывается от подразумеваемых гарантий коммерческого качества или пригодности для определенной цели.

Запишите номер модели, серийный номер, дату и место приобретения в свободном поле. Серийный номер и номер модели записаны на этикетке, прикрепленной к компьютеру. Вся переписка относительно вашего устройства должна содержать серийный номер, номер модели и информацию о приобретении.

Запрещается воспроизводить, хранить в информационно-поисковых системах, передавать в любой форме и любыми средствами, электронным или механическим способом, фотокопировать, записывать и создавать иные копии информации, которая содержится в данной публикации, без предварительного письменного разрешения компании Acer Incorporated.

ЖК-монитор Асег Руководство пользователя

| Номер модели:   |  |
|-----------------|--|
| Серийный номер: |  |
| Дата покупки:   |  |
| Место покупки:  |  |

Acer и логотип Acer являются зарегистрированными товарными знаками компании Acer Incorporated. Наименования изделий и товарные знаки других компаний, которые используются в тексте настоящего документа, служат исключительно для идентификации и принадлежат соответствующим компаниям.

# Информация о безопасности и удобстве

### Правила техники безопасности

Внимательно ознакомьтесь с данными инструкциями. Сохраните этот документ на будущее. Соблюдайте все предупреждения и инструкции, которые находятся на изделии.

### Особые примечания о ЖК-мониторах

Перечисленные ниже особенности характерны для ЖК-мониторов и не являются неисправностью.

- В связи с особенностями флуоресцентного излучения при первом использовании возможно мерцание экрана. Чтобы устранить мерцание, выключите и снова включите монитор.
- В зависимости от фона рабочего стола яркость экрана может быть неоднородной.
- ЖК-экран имеет не менее 99,99% эффективных пикселей. В нем может содержаться не более 0,01% неактивных или постоянно горящих пикселей.
- В связи с особенностями технологии ЖК-экранов при переключении изображения, которое оставалось на экране в течение длительного времени, может появиться остаточное изображение предыдущего экрана. В этом случае экран медленно восстанавливается при смене изображения или отключении питания на несколько часов.

#### Очистка монитора

Выполняя очистку монитора, четко соблюдайте приведенные ниже инструкции.

- Перед очисткой не забывайте отключать монитор от сети.
- Протирайте экран и корпус спереди и по бокам мягкой салфеткой.

### Доступность

Электрическая розетка, к которой подключается кабель питания, должна располагаться в доступном месте как можно ближе к оператору оборудования. Чтобы отключить питание оборудования, необходимо отсоединить кабель питания от электрической розетки.

#### Безопасность при прослушивании

Для защиты органов слуха соблюдайте приведенные ниже инструкции.

- Постепенно уменьшайте громкость до получения четкого, не раздражающего звука без искажений.
- После установки нужной громкости не следует ее увеличивать, как только органы слуха к ней адаптируются.
- Ограничьте время прослушивания очень громкой музыки.
- Не следует увеличивать громкость, чтобы заглушить окружающий шум.
- Если вы не слышите, о чем говорят окружающие вас люди, следует уменьшить громкость.

### Предупреждения

- Не используйте устройство вблизи воды.
- Не ставьте устройство на неустойчивые тележки, подставки или столы. Устройство может серьезно пострадать при падении.

- Щели и отверстия предназначены для вентиляции, которая обеспечивает надежную работу устройства и защищает его от перегревания. Эти отверстия должны быть всегда открыты. Не следует закрывать отверстия, устанавливая устройство на кровати, диване, покрывале и аналогичных поверхностях. Запрещается устанавливать устройство возле бытовых обогревательных приборов и батарей, а также встраивать в любые конструкции, в которых отсутствует надлежащая вентиляция.
- Не вставляйте никакие предметы в отверстия устройства, так как при этом они соприкасаются с деталями под опасно высоким напряжением и могут вызвать короткое замыкание. Все это приводит к возгоранию или поражению пользователя электрическим током. Защищайте устройство от попадания на его поверхность или внутрь любых жидкостей.
- Во избежание повреждения внутренних деталей и протечки электролита из батареи не ставьте устройство на вибрирующую поверхность.
- Не используйте устройство во время спортивных занятий и тренировок, а также в среде, подверженной вибрациям, так как это с большой вероятностью приведет к короткому замыканию или повреждению внутренних деталей устройства.
- Адаптер предназначен специально для данного монитора и не должен использоваться в других целях.
- С вашим устройством используется один из следующих источников питания: Производитель: DELTA: ADP-135KB TE (19 В пост. тока, 135 Вт)

#### Использование электрического питания

- Характеристики источника питания для данного устройства указаны на этикетке. Если вам неизвестны параметры доступного источника питания, обратитесь к торговому представителю или в местную энергетическую компанию.
- Ничего не ставьте на кабель питания. Не устанавливайте устройство так, чтобы кабель питания находился на проходе.
- При использовании удлинителя следите за тем, чтобы общий номинальный ток всего подключенного к нему оборудования не превышал допустимого значения тока удлинителя. Кроме того, суммарное значение тока всех устройств, подключенных к настенной розетке, не должно превышать значение тока предохранителя.
- Не перегружайте настенную розетку, разветвитель или удлинитель слишком большим количеством устройств. Общая нагрузка системы не должна превышать 80% от номинала цепи. При использовании удлинителя (разветвителя) нагрузка не должна превышать 80% от входного номинального тока удлинителя.
- Кабель питания данного устройства оснащен трехконтактной вилкой с заземлением. Вилка подключается только к заземленной электрической розетке. Перед подключением штепсельной вилки кабеля питания убедитесь, что розетка имеет заземление. Запрещается подсоединять штепсельную вилку к незаземленной электрической розетке. Для получения подробной информации обращайтесь к электрику.

#### Внимание!

Заземляющий контакт является средством безопасности. Использование электрической розетки без заземления может стать причиной поражения электрическим током и (или) травмы.

#### Примечание.

Кроме того, заземляющий контакт обеспечивает хорошую защиту от неожиданного шума от работающих поблизости электроприборов, создающих помехи для данного устройства.

 Используйте устройство только с входящим в комплект кабелем питания. В случае необходимости замены кабеля питания, новый кабель должен соответствовать следующим требованиям: отсоединяемый, сертифицированный UL или CSA, тип SPT-2, номинальный ток минимум 7 А, номинальное напряжение минимум 125 В, сертифицированный VDE или эквивалентной организацией, максимальная длина 4,6 м (15 футов).

#### Обслуживание устройства

Не пытайтесь самостоятельно выполнять обслуживание данного устройства,

так как при открывании или снятии крышек вы подвергаетесь воздействию опасного напряжения и других факторов риска. Любое сервисное обслуживание устройства должно выполняться только квалифицированными специалистами сервисной службы.

Отключите устройство от электросети и обратитесь к квалифицированному специалисту по ремонту в следующих случаях:

- кабель питания или вилка повреждены, порезаны или изношены;
- в устройство попала жидкость;
- в устройство попала дождевая вода или влага;
- произошло падение устройства или повреждение его корпуса;
- наблюдаются очевидные нарушения в работе устройства, свидетельствующие о необходимости технического обслуживания;
- имеются нарушения в работе устройства после выполнения всех инструкций по эксплуатации.

#### Примечание.

Отрегулируйте только те параметры, которые описаны в инструкциях по эксплуатации, так как неправильная настройка других параметров может привести к повреждению устройства, а для восстановления нормального состояния устройства, как правило, требуется длительная работа квалифицированного технического специалиста.

#### Взрывоопасные среды

Находясь на территории с взрывоопасной атмосферой, выключите прибор и соблюдайте требования всех знаков и инструкций. В число взрывоопасных сред входят территории, где обычно рекомендуется выключать двигатель автомобиля. Искра в такой среде может стать причиной взрыва или пожара и привести к травмам или смерти. Отключайте устройство, находясь на складах и в зонах хранения и распределения горючего, на химических заводах и в зонах проведения взрывных работ. Зоны с взрывоопасной атмосферой, как правило, наглядно обозначены. В их число входят зоны под палубой судов, склады химических веществ и пункты их перевозки, автомобили, работающие на сжиженном углеводородном газе (например, бутане или пропане), и зоны, в атмосфере которых содержатся такие химические вещества или частицы, как мука, пыль или металлические порошки.

#### Дополнительная информация о безопасности

Данное устройство и его модификации могут содержать мелкие детали. Храните их в недоступном для детей месте.

### Информация об утилизации ИТ-оборудования

Компания Acer строго придерживается принципов защиты окружающей среды и вторичной переработки оборудования. Для этого в рамках основной политики компании по уменьшению нагрузки на окружающую среду производится повторное использование и утилизация отработавшего оборудования.

Сотрудники компании Acer очень серьезно относятся к влиянию своей деятельности на окружающую среду и стремятся выявлять и применять оптимальные методы работы для снижения воздействия производимых устройств на экологию.

Для получения дополнительной информации и помощи по утилизации посетите веб-сайт:

https://www.acer-group.com/sustainability/en/our-products-environment.html

С дополнительной информацией о функциях и характеристиках другой нашей продукции можно ознакомиться на веб-сайте <u>www.acer-group.com</u>.

### Инструкции по утилизации

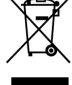

По окончании срока службы не выбрасывайте электронное устройство вместе с бытовыми отходами. Для уменьшения загрязняющего воздействия и обеспечения максимальной защиты окружающей среды рекомендуется направлять устройство на вторичную переработку. Для получения дополнительной информации о нормах утилизации отходов электрического и электронного оборудования (WEEE) посетите веб-сайт: https://www.acer-group.com/sustainability/en/our-products-environment.html

### Заявление относительно пикселей ЖК-монитора

Данный ЖК-монитор изготовлен с применением высокоточных технологий. При этом некоторые пикселы иногда срабатывают ошибочно или выглядят как черные или красные точки. Это не влияет на записанное изображение и не является неисправностью.

Сведения об управлении питанием

- Активация спящего режима монитора после 5 минут бездействия пользователя.
- Для пробуждения монитора в неактивном режиме переместите мышь или нажмите клавишу на клавиатуре.

### Советы и рекомендации по удобному использованию

Пользователи компьютеров часто жалуются на зрительное напряжение и головную боль после продолжительного использования монитора. Также пользователи подвержены риску получения травм в случае длительной работы за компьютером. Длительные периоды работы, неудачная поза, вредный стилы работы, стресс, неудовлетворительные условия труда, состояние здоровья пользователя и другие факторы сильно увеличивают опасность получения травм.

Неправильное использование компьютера может вызвать кистевой туннельный синдром, тендинит, тендосиновит и другие заболевания опорно-двигательного аппарата. В кистях рук, запястьях, руках, плечах, шее и спине могут появиться приведенные ниже симптомы:

- онемение, либо ощущение жжения или покалывания;
- ноющая боль, повышенная чувствительность или болезненность;
- боли, отек или дрожь;
- тугоподвижность или скованность;
- ощущение холода или слабость.

При появлении перечисленных симптомов или других периодических или постоянных нарушений и (или) болей, связанных с работой за компьютером, необходимо незамедлительно обратиться к врачу и сообщить об этом в отдел охраны труда и здоровья своей компании.

Ниже приведены рекомендации по более удобному использованию компьютера.

### Выбор "зоны комфорта"

Чтобы выбрать наиболее удобную для работы зону, необходимо отрегулировать угол обзора монитора, установить подставку для ног или отрегулировать высоту кресла. Выполняйте приведенные ниже рекомендации:

- не находитесь слишком долго в одной и той же позе;
- старайтесь не сутулиться, наклоняясь вперед, и (или) не отклоняться назад;

• периодически вставайте и ходите, чтобы снять напряжение мышц ног.

#### Забота о зрении

Длительная работа за монитором, ношение неправильно подобранных очков или контактных линз, яркий свет в глаза, чрезмерное освещение помещения, плохая фокусировка экрана, очень мелкие шрифты и низкая контрастность изображений могут вызвать зрительное напряжение. Ниже приведены рекомендации по снижению зрительного напряжения.

#### Глаза

- Часто давайте отдых глазам.
- Регулярно давайте глазам отдых, отводя их от монитора и направляя взгляд на удаленную точку.
- Чаще моргайте для увлажнения глаз.

#### Дисплей

- Содержите дисплей в чистоте.
- Держите голову на уровне выше верхнего края дисплея, чтобы глаза смотрели вниз, когда взгляд направлен на середину дисплея.
- Отрегулируйте яркость и (или) контрастность дисплея: для удобства работы текст должен быть хорошо читаемым, а рисунки –четкими.
- Защита от появления бликов и отражений на экране:
  - установите дисплей боком к окну или другому источнику света;
  - уменьшите освещение в помещении с помощью занавесок, штор или жалюзи;
  - используйте направленный свет;
  - измените угол обзора дисплея;
  - воспользуйтесь противобликовым фильтром;
  - установите козырек для монитора, например, закрепите кусок картона над верхним передним краем монитора;
- избегайте неподходящей настройки угла обзора дисплея;
- старайтесь длительное время не смотреть на источники яркого света, например, открытые окна.

### Приобретение полезных привычек во время работы

Приобретение полезных привычек для более удобного и эффективного использования компьютера:

- часто и регулярно делайте короткие перерывы;
- выполняйте упражнения на растяжку мышц;
- как можно чаще выходите на свежий воздух;
- регулярно занимайтесь гимнастикой и укрепляйте здоровье.

CE

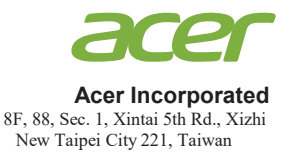

### **Declaration of Conformity**

We,

Acer Incorporated

8F, 88, Sec. 1, Xintai 5th Rd., Xizhi, New Taipei City 221, Taiwan

And,

Acer Italy s.r.l. Viale delle Industrie 1/A, 20020 Arese (MI), Italy Tel: +39-02-939-921 ,Fax: +39-02 9399-2913 www.acer.it

| Product:      | LCD Monitor                                 |
|---------------|---------------------------------------------|
| Trade Name:   | Acer                                        |
| Model Number: | X38                                         |
| SKU Number:   | X38 xxxxxx;                                 |
|               | ("x" = $0 \sim 9$ , a ~ z, A ~ Z, or blank) |

We, Acer Incorporated, hereby declare under our sole responsibility that the product described above is in conformity with the relevant Union harmonization legislations as below Directive and following harmonized standards and/or other relevant standards have been applied:

#### ⊠ EMC Directive: 2014/30/EU

☑ EN 55032:2012/AC:2013 Class B
 ☑ EN 55032:2015+AC 2016 Class B
 ☑ EN 61000-3-2:2014 Class D

⊠ EN 55035:2017 ⊠ EN 61000-3-3:2013

☑ LVD Directive: 2014/35/EU

⊠ EN 62368-1: 2014+A11:2017

⊠ RoHS Directive: 2011/65/EU

⊠ EN 50581:2012

#### ⊠ ErP Directive: 2009/125/EC

⊠ Regulation (EU) 2019/2021;EN50564:2011;EN62087

Year to begin affixing CE marking: 2021.

RU Jan / Sr. Manager Acer Incorporated (Taipei, Taiwan)

May,08.2021 Date

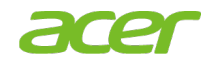

Acer America Corporation 333 West San Carlos St., San Jose Suite 1500 CA 95110, U. S. A. Tel : 254-298-4000 Fax : 254-298-4147 www.acer.com

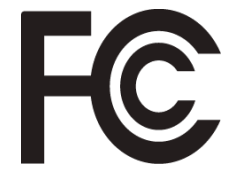

### Federal Communications Commission Supplier's Declaration of Conformity

This device complies with Part 15 of the FCC Rules. Operation is subject to the following two conditions: (1) this device may not cause harmful interference, and (2) this device must accept any interference received, including interference that may cause undesired operation.

| Product:                         | LCD Monitor                                                             |
|----------------------------------|-------------------------------------------------------------------------|
| Model Number:                    | X38                                                                     |
| SKU Number:                      | X38 xxxxxx<br>("x" = 0~9, a ~ z, or A ~ Z)                              |
| Name of Responsible Party:       | Acer America Corporation                                                |
| Address of Responsible<br>Party: | 333 West San Carlos St.<br>Suite 1500<br>San Jose, CA 95110<br>U. S. A. |
| Contact Person:                  | Acer Representative                                                     |
| Phone No.:                       | 254-298-4000                                                            |
| Fax No.:                         | 254-298-4147                                                            |

The following local Manufacturer /Importer is responsible for this declaration:

# Оглавление

| Информация о безопасности и удобстве                                                                                                    | ii                                           |
|----------------------------------------------------------------------------------------------------|----------------------------------------------|
| Правила техники безопасности                                                                                                    | ii                                           |
| Особые примечания о ЖК-мониторах                                                                                                    | ii                                           |
| Очистка монитора                                                                                                    | ii                                           |
| Доступность                                                                                                    | ii                                           |
| Безопасность при прослушивании                                                                                                    | ii                                           |
| Предупреждения                                                                                                    | ii                                           |
| Использование электрического питания                                                                                                    | iii                                          |
| Обслуживание устройства                                                                                                    | iii                                          |
| Взрывоопасные среды                                                                                                    | İV                                           |
| Дополнительная информация о безопасности                                                                                                    | iv                                           |
| Информация об утилизации ИТ-оборудования                                                                                                    | iv                                           |
| Инструкции по утилизации                                                                                                    | iv                                           |
| Заявление относительно пикселей ЖК-монитора                                                                                                    | V                                            |
| Советы и рекомендации по удобному использованию                                                                                                    | V                                            |
| Выбор "зоны комфорта"                                                                                                    | V                                            |
| Забота о зрении                                                                                                    | V                                            |
| Приобретение полезных привычек во время работы                                                                                                    | vi                                           |
| Комплектность                                                                                                    | 1                                            |
| Регулировка положения монитора                                                                                                    | 2                                            |
| Демонтаж Velcro                                                                                                    | 2                                            |
| Регулировка по высоте                                                                                                    | 2                                            |
| Наклон                                                                                                    | 3                                            |
|                                                                                                    | 3                                            |
| Поворот                                                                                                    |                                              |
| Поворот<br>Крепление на стену                                                                                                    | 4                                            |
| Поворот<br>Крепление на стену<br>Общие сведения о мониторе                                                                                                    | 4<br><b>5</b>                                |
| Поворот<br>Крепление на стену<br>Общие сведения о мониторе<br>Подключение кабелей                                                                                                    | 4<br><b>5</b><br>6                           |
| ПоворотКрепление на стену<br>Общие сведения о мониторе<br>Подключение кабелей<br>Подключение блока питания и кабеля питания переменного тока                                                                                                    | 4<br><b>5</b><br>6<br>7                      |
| ПоворотКрепление на стену<br>Общие сведения о мониторе<br>Подключение кабелей<br>Подключение блока питания и кабеля питания переменного тока<br>Режим энергосбережения                                                                                                    | 4<br>5<br>6<br>7<br>7                        |
| ПоворотКрепление на стену<br>Общие сведения о мониторе<br>Подключение кабелей<br>Подключение блока питания и кабеля питания переменного тока<br>Режим энергосбережения<br>Канал данных дисплея (Display Data Channel –DDC)                                                                                 | 4<br>6<br>7<br>7<br>8                        |
| ПоворотКрепление на стену<br>Общие сведения о мониторе<br>Подключение кабелей<br>Подключение блока питания и кабеля питания переменного тока<br>Режим энергосбережения<br>Канал данных дисплея (Display Data Channel –DDC)<br>Таблица стандартных режимов синхронизации                                    | 4<br>6<br>7<br>7<br>8<br>10                  |
| ПоворотКрепление на стену<br>Общие сведения о мониторе<br>Подключение кабелей<br>Подключение блока питания и кабеля питания переменного тока<br>Режим энергосбережения<br>Канал данных дисплея (Display Data Channel –DDC)<br>Таблица стандартных режимов синхронизации                                    | 4<br>6<br>7<br>7<br>8<br>10<br><b>11</b>     |
| ПоворотКрепление на стену<br>Общие сведения о мониторе<br>Подключение кабелей<br>Подключение блока питания и кабеля питания переменного тока<br>Режим энергосбережения<br>Канал данных дисплея (Display Data Channel –DDC)<br>Таблица стандартных режимов синхронизации<br>Использование оперативного меню | 4<br>6<br>7<br>7<br>8<br>10<br>11            |
| ПоворотКрепление на стену<br>Общие сведения о мониторе<br>Подключение кабелей                                                                                                    | 4<br>6<br>7<br>7<br>7<br>8<br>10<br>11<br>11 |

| Горячая клавиша 3 (Выбор входа) | 12 |
|---------------------------------|----|
| Главное меню                    | 12 |
| Поиск и устранение неполадок    | 18 |

# <u>Комплектность</u>

Откройте коробку и проверьте наличие в ней следующих компонентов. Упаковочные материалы сохраните для транспортировки или перевозки монитора в будущем.

ЖК-монитор

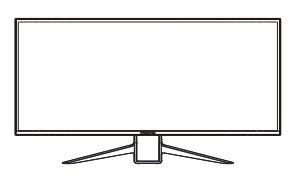

Кабель USB (дополнительная принадлежность)

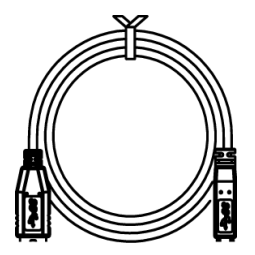

Краткое руководство пользователя

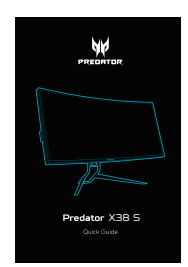

Кабель HDMI (дополнительная принадлежность)

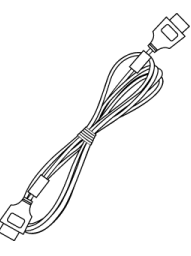

Кабель DP (дополнительная принадлежность)

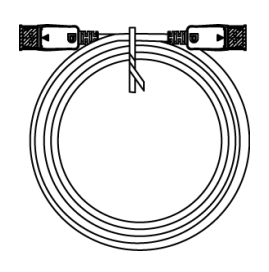

Кабель питания переменного тока

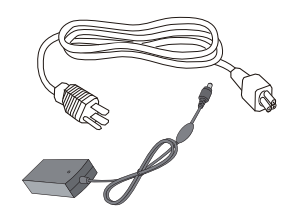

## Регулировка положения монитора

- Для обеспечения оптимального просмотра рекомендуется повернуться лицом к монитору, после чего отрегулировать угол его наклона в соответствии с вашими предпочтениями.
- Во избежание падения монитора придерживайте подставку в процессе регулировки угла наклона экрана.
- Угол наклона экрана регулируется в пределах от +35° до –5°, поворот на 30° влево и вправо. Высота экрана регулируется в пределах ±130 мм.

### Демонтаж Velcro

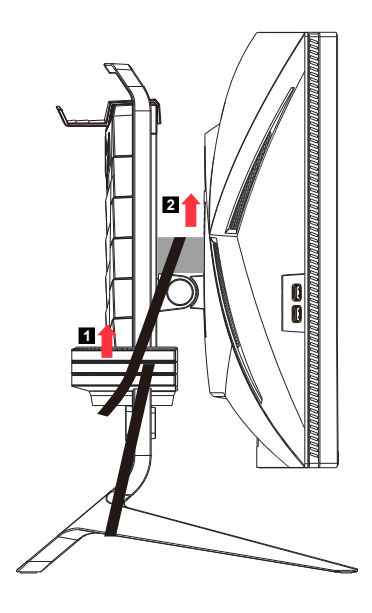

#### Примечание:

Velcro используется для защиты от внезапного изменения высоты и травмирования людей.

#### Регулировка по высоте

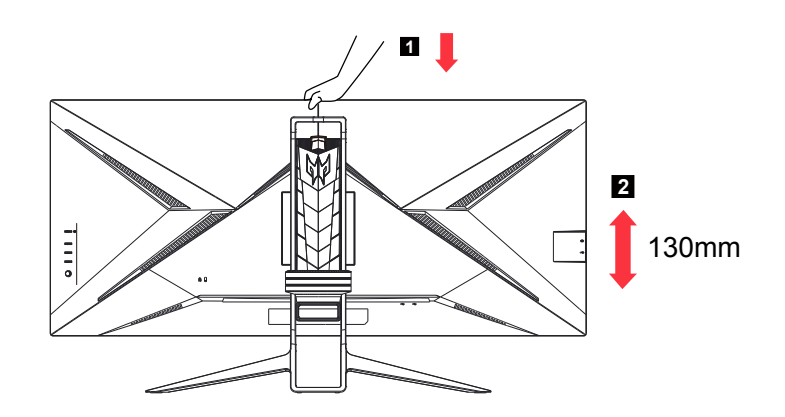

#### Примечание

Отрегулируйте высоту экрана, нажав его верхнюю панель.

### Наклон

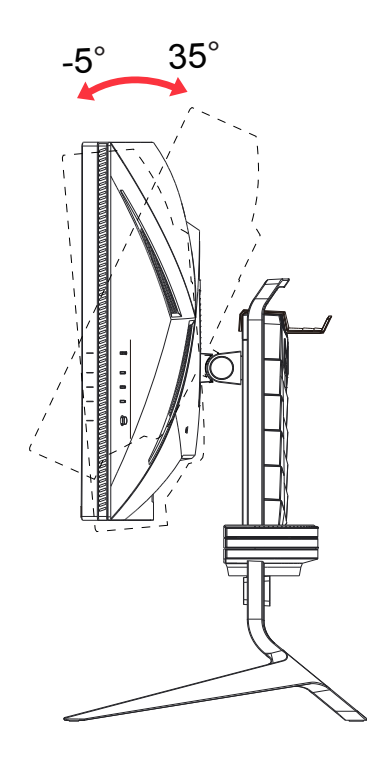

### Поворот

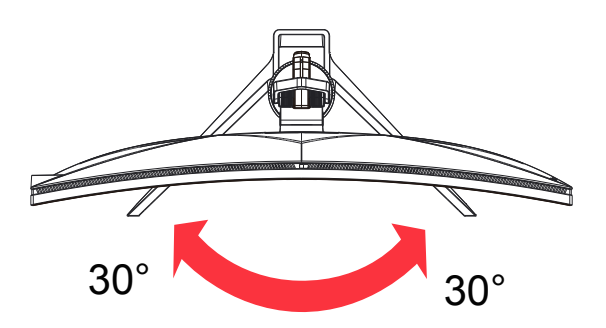

### Крепление на стену

Подготовка к установке дополнительного кронштейна для крепления на стену.

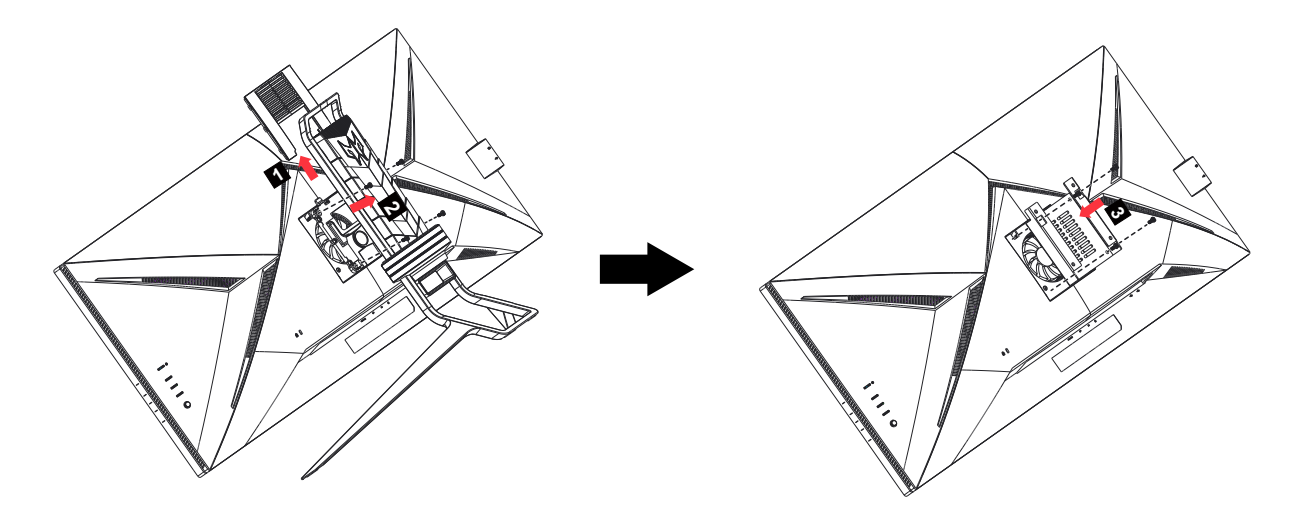

Данный монитор можно прикрепить к кронштейну для крепления на стену, который приобретается отдельно. Перед выполнением данной процедуры следует отсоединить шнур питания. Процедуру выполнять в следующей последовательности:

- 1. Снимите подставку.
- 2. Следуйте инструкциям производителя по сборке кронштейна для крепления на стене.
- 3. Приложите кронштейн для крепления на стене к задней стенке монитора. Совместите отверстия в кронштейне с отверстиями на задней стенке монитора.
- 4. Вставьте 4 винта в отверстия и затяните.
- 5. Восстановить подключение соединительных кабелей. Указания по креплению к стене приобретаемого отдельно кронштейна см. в руководстве пользователя к этому кронштейну.

Примечание. Монтажные винтовые отверстия VESA на некоторых моделях отсутствуют. Узнайте об этом у продавца.

## Общие сведения о мониторе

### Органы управления

 ••••••
 1

 •••••
 2

 •••••
 3

 •••••
 4

 •••••
 5

### Кнопки управления

| 1 | Кнопка питания                     | B⊦<br>ce<br>∋⊦ | ключение и выключение монитора. Если питание включено,<br>ветится синий индикатор. Желтый — монитор находится в<br>вергосберегающем режиме.                                                                                                    |
|---|------------------------------------|----------------|----------------------------------------------------------------------------------------------------|
| 2 | Функциональная<br>кнопка<br>᠍ /⊕ − | a.<br>b.       | Просмотр Главной страницы. Нажмите эту кнопку еще раз,<br>чтобы перейти к функции hotkey1 (горячая клавиша 1).<br>После открытия окна Function Menu (Функциональное<br>меню) нажмите на эту кнопку, чтобы просмотреть основные<br>сведения о мониторе и используемом выходе или сбросить<br>пользовательские параметры цвета и восстановить<br>исходные значения.                                                                                           |
| 3 | Функциональная<br>кнопка<br>       | a.<br>b.       | Нажмите на кнопку для просмотра Main page (Главной<br>страницы). Нажмите на кнопку еще раз для перехода к<br>функции hotkey2 (горячая клавиша 2).<br>После открытия окна Function Menu (Функциональное<br>меню) нажмите на эту кнопку, чтобы выбрать режим<br>сценария или режим игры.                                                                                                    |
| 4 | Функциональная<br>кнопка           | a.<br>b.       | Нажмите на кнопку для просмотра Main page (Главной<br>страницы). Нажмите на кнопку еще раз для перехода к<br>функции Input select (Выбор входа).<br>После открытия окна Function Menu (Функциональное<br>меню) нажмите на эту кнопку, чтобы закрыть экранное<br>меню.                                                                                                    |
| 5 | Функциональная<br>кнопка<br>;≡/∢€  | a.<br>b.       | Нажмите на кнопку для просмотра Main page (Главной<br>страницы). Нажмите на кнопку еще раз, чтобы перейти к<br>следующей функции в функциональном меню.<br>Кнопка управления на задней стороне рамки дисплея<br>действует как джойстик. Для перемещения курсора<br>двигайте кнопкой в четырех направлениях. Нажмите на<br>кнопку для выбора нужного параметра.Красным цветом<br>выделены активные параметры. Серым цветом выделены<br>неактивные параметры. |

### Подключение кабелей

Для подключения монитора к компьютеру выполните указанные ниже действия.

- 1. Выключите компьютер и выньте шнур питания компьютера из розетки.
- Подключите один разъем сигнального кабеля к входу DP (может отсутствовать) и (или) HDMI (может отсутствовать) на мониторе, а другой разъем — к выходу DP (может отсутствовать) и (или) HDMI (может отсутствовать) на видеокарте компьютера. Затяните винты на разъеме сигнального кабеля.
- Подключите кабель USB (дополнительная принадлежность) Подключите кабель USB 3.0 к порту для быстрой зарядки. Подключите кабель USB 3.0 к порту.
- 4. Подключите шнур питания монитора к разъему питания на задней панели монитора.
- 5. Подключите кабели питания компьютера и монитора к ближайшей электрической розетке.

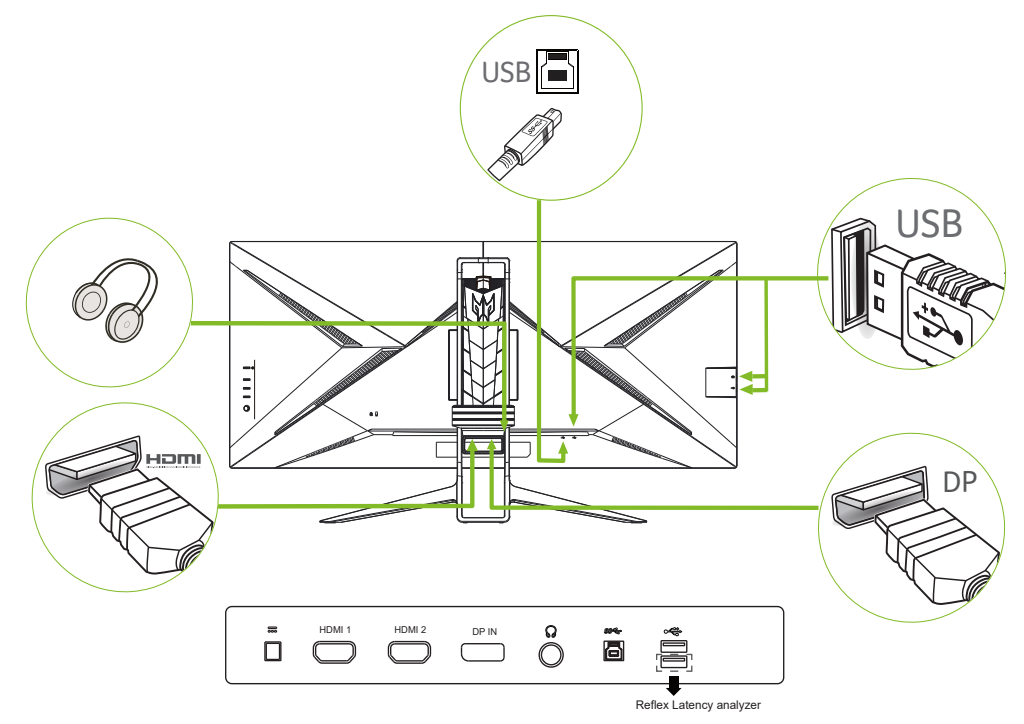

#### Примечание.

- Аудиовыход предназначен только для моделей с аудиовыходом. Дополнительные инструкции представлены в руководстве по эксплуатации.
- Зарядка USB-устройств осуществляется только при включенном мониторе.

# Подключение блока питания и кабеля питания переменного тока

- Сначала убедитесь в том, что используемый кабель питания соответствует параметрам местной электросети.
- Монитор оснащен универсальным блоком питания, который совместим с напряжением 100/120 В переменного тока и 220/240 В переменного тока. Пользовательская настройка не требуется.
- Подсоедините разъем кабеля питания переменного тока к блоку питания и подсоедините вилку к электрической розетке.
- Для мониторов, работающих от 120 В переменного тока:
- Используйте утвержденный UL кабель питания с проводами типа SVT и вилкой номиналом 10 A, 125 B.
- Для мониторов, работающих от 220/240 В переменного тока:
- Используйте кабель питания H05VV-F с вилкой номиналом 10 A, 250 B. Кабель питания должен быть утвержден для использования в стране, где будет установлено оборудование.

### Режим энергосбережения

Монитор переключается в режим энергосбережения управляющим сигналом от контроллера дисплея, при этом индикатор питания светится желтым цветом.

| Состояние              | Индикатор |
|------------------------|-----------|
| Монитор включен        | Синий     |
| Режим энергосбережения | Желтый    |

Монитор находится в режиме энергосбережения до обнаружения управляющего сигнала или до активации клавиатуры или мыши. Время перехода из режима "Активное ВЫКЛ" во включенное состояние составляет около 3 секунд.

### Канал данных дисплея (Display Data Channel – DDC)

Для упрощения установки при поддержке протокола DDC монитор поддерживает технологию «plug-and-play» (готово к работе без дополнительной настройки). DDC –это коммуникационный протокол, посредством которого монитор автоматически информирует главную систему о своих возможностях, например, поддерживаемом разрешении и режиме синхронизации. Монитор поддерживает стандарт DDC2B.

#### 20-контактный сигнальный кабель цветного дисплея

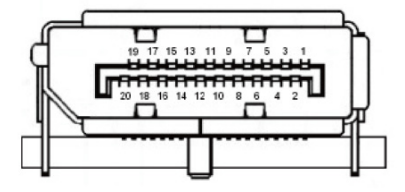

| № конт. | Описание   | № конт. | Описание               |
|---------|------------|---------|------------------------|
| 1       | ML_Lane 0+ | 2       | Земля                  |
| 3       | ML_Lane 0- | 4       | ML_Lane 1+             |
| 5       | Земля      | 6       | ML_Lane 1-             |
| 7       | ML_Lane 2+ | 8       | Земля                  |
| 9       | ML_Lane 2- | 10      | ML_Lane 3+             |
| 11      | Земля      | 12      | ML_Lane 3-             |
| 13      | KONFIG1    | 14      | CONFIG2                |
| 15      | AUX CH+    | 16      | Земля                  |
| 17      | AUX CH-    | 18      | Горячее<br>подключение |
| 19      | Возврат    | 20      | DP_PWR                 |

### 19-контактный сигнальный кабель цветного дисплея

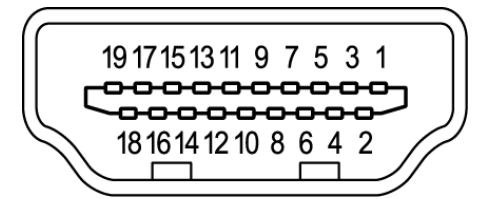

| № конт. | Описание                               | № конт. | Описание                                     |
|---------|----------------------------------------|---------|----------------------------------------------|
| 1       | TMDS Data2+                            | 2       | TMDS Data2 Shield                            |
| 3       | TMDS Data2-                            | 4       | TMDS Data1+                                  |
| 5       | TMDS Data1 Shield                      | 6       | TMDS Data1-                                  |
| 7       | TMDS Data0+                            | 8       | TMDS Data0 Shield                            |
| 9       | TMDS Data0-                            | 10      | TMDS Clock+                                  |
| 11      | TMDS Clock Shield                      | 12      | TMDS Clock-                                  |
| 13      | CEC                                    | 14      | Зарезервировано (не подключен на устройстве) |
| 15      | SCL                                    | 16      | SDA                                          |
| 17      | Земля DDC/CEC                          | 18      | Питание +5В                                  |
| 19      | Определение<br>горячего<br>подключения |         |                                              |

### Таблица стандартных режимов синхронизации

|       |                | РЕЖИМ VESA |            |
|-------|----------------|------------|------------|
| РЕЖИМ |                | Разрешение |            |
| 1     | VGA            | 640x480    | 60 Гц      |
| 2     | SVGA           | 800x600    | 60 Гц      |
| 3     | XGA            | 1024x768   | 60 Гц      |
| 4     | SXGA           | 1280x1024  | 60 Гц      |
| 5     | VESA           | 1280x720   | 60 Гц      |
| 6     | WXGA           | 1280x800   | 60 Гц      |
| 7     | WXGA+          | 1680x1050  | 60 Гц      |
| 8     | UXGA           | 1920x1080  | 60 Гц      |
| 9     | UXGA*          | 2560x1440  | 60 Гц      |
| 10    | UltraWide QHD+ | 3840x1600  | 60 Гц      |
| 11    | UltraWide QHD+ | 3840x1600  | 85 Гц      |
| 12    | UltraWide QHD+ | 3840x1600  | 120/144 Гц |
| 13    | UltraWide QHD+ | 3840x1600  | 160/175 Гц |

#### Примечание

Режимы синхронизации 1, 2, 3, 10 являются стандартными. Режимы синхронизации 4, 5, 6, 7, 8, 9 поддерживаются видеокартами ПК. Режимы синхронизации 12, 13 поддерживаются только для порта DP. В режиме 13 используется повышенная частота кадров.

## Использование оперативного меню

15 Примечание. Следующая информация предназначена лишь для общего ознакомления. Приведенные характеристики могут отличаться от действительных характеристик конкретного продукта.

С помощью экранного меню можно настроить параметры ЖК-монитора. Нажмите кнопку MENU, чтобы вызвать экранное меню. С помощью экранного меню можно регулировать качество изображения, расположение экранного меню и общие параметры. Для регулировки дополнительных параметров следуйте данным указаниям:

#### Главная страница

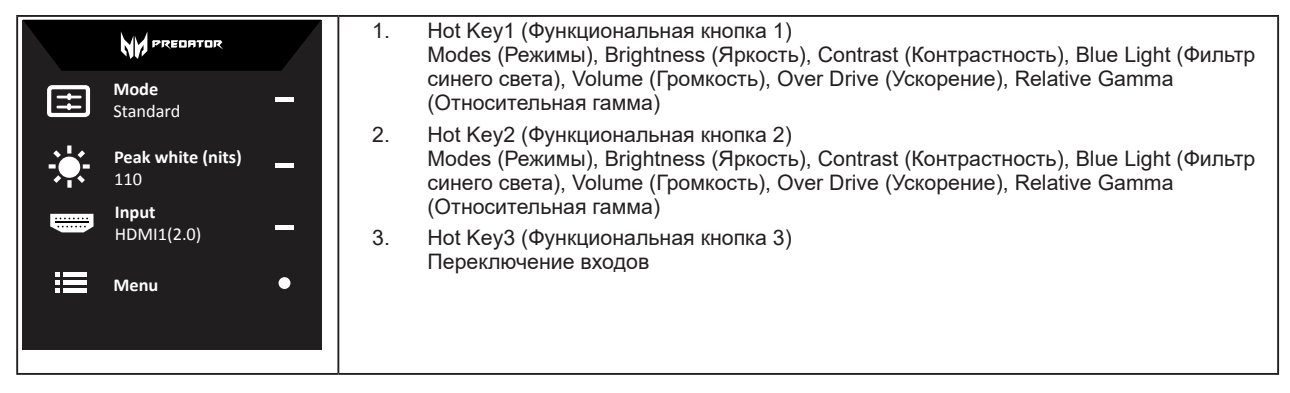

#### Функциональная кнопка 1 (по умолчанию: Стандартный режим)

Выбор игрового режима (G1, G2, G3) для пользовательского профиля или режима сценария (User (Пользовательский), Standard (Стандартный), ЕСО (ЭКО), Graphics (Графика), Movie (Фильм))

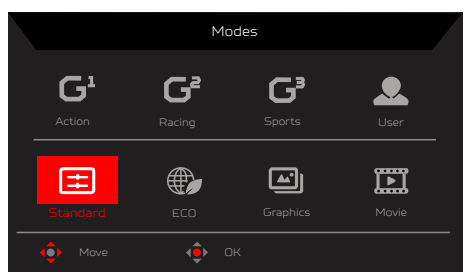

#### Функциональная кнопка 2 (по умолчанию: Peak white (nits) (Пиковое белое (ниты)))

Вызовите меню регулировки Peak white (nits) (Пиковое белое (ниты)) и установите требуемое значение Peak white (nits) (Пиковое белое (ниты)). После завершения настройки нажмите на джойстик, чтобы сохранить значения и закрыть текущую страницу.

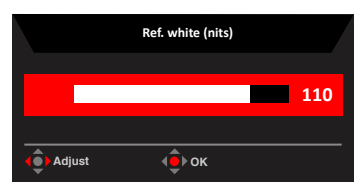

#### Выбор входа

Откройте меню выбора входа и выберите вход HDMI1 (2.0), HDMI2 (2.0), DP либо режим Auto Source (Автовыбор входа) После завершения настройки нажмите на джойстик, чтобы сохранить значения и закрыть текущую страницу.

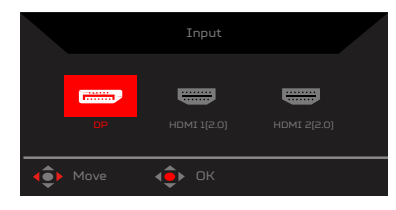

#### Главное меню

- 1 Нажмите кнопку MENU, чтобы вызвать экранное меню.
- Перемещая джойстик 🜩 вверх 🔺 или вниз 🕶 выберите пункт Picture (Изображение) в экранном меню. Затем переместите 2. джойстик вправо для выбора параметров настройки и нажмите на джойстик, чтобы открыть нужный параметр.
- Чтобы настроить значение параметра на шкале регулировки, перемещайте джойстик 🕏 влево 🖣 или вправо 🕨. 3. Функциональная кнопка «Информация» 🔂 – : отображение сведений о мониторе и вызов меню сброса. Функциональная кнопка «Режимы» **П** : вызов меню переключения режимов.

#### Picture (Изображение)

6

|                     | Mode - Stardard |  |     |
|---------------------|-----------------|--|-----|
| Picture             |                 |  | 315 |
| 🔗 Color             |                 |  | 50  |
| Audio               |                 |  |     |
| 💇 G-Sync® Processor |                 |  |     |
| A Gaming            |                 |  |     |
| oso                 |                 |  |     |
| System              |                 |  |     |
|                     |                 |  |     |
|                     |                 |  |     |

- Нажмите кнопку MENU, чтобы вызвать экранное меню. 1.
- Сдвиньте джойстик вверх или вниз, чтобы выбрать пункт Picture (Изображение) в экранном меню. Затем сдвиньте джойстик 2. вправо для выбора параметров настройки и нажмите на джойстик, чтобы открыть нужный параметр.
- 3. Чтобы настроить значение параметра на шкале регулировки, подвигайте джойстиком влево или вправо.
- Меню Picture (Изображение) может использоваться для установки Peak white (nits) (Пиковое белое (ниты)), Contrast 4. (Контрастность), Blue Light (Фильтр синего света), Dark Boost (Улучшение теней), SDR/HDR Variable Backlight (Переменная подсветка SDR/HDR), Backlight Response (Время отклика подсветки), Auto Brightness (Автояркость).
- 5 Peak white (nits) (Пиковое белое (ниты)): регулировка яркости в диапазоне от 40 до 157.

(2 Примечание. Регулировка баланса между светлыми и темными участками изображения.

Contrast (Контрастность): регулировка контрастности в диапазоне от 0 до 100.

(2 Примечание. Степень различия между светлыми и темными участками изображения.

- Dark Boost (Улучшение теней): Dark Boost (Улучшение теней) регулировка нижней половины номинальной 7. гамма-кривой EOTF так, чтобы темные участки были ярче на экране.
- 8. Blue Light (Фильтр синего света): Фильтрация синего света для защиты глаз путем регулировки яркости синего света — Off (Выкл.), 80 %, 70 %, 60 % или 50 %.

(7

Примечание. Чем выше значение, тем больше яркость синего света. Для наилучшей защиты установите минимальное значение.

Если функция Blue Light (Фильтр синего света) включена, в меню яркости и контрастности будет отображаться значение «Blue Light» (Фильтр синего света).

- 50 % соответствует сертификации фильтра синего света TUV.
- 9. SDR/HDR Variable Backlight (Переменная подсветка SDR/HDR): включение или выключение переменной подсветки.
- 10. Backlight Response (Время отклика подсветки): Установка основного времени отклика переменной подсветки.
- 11. Auto Brightness (Автояркость): Функция NVIDIA. Отображение управления максимальной яркостью (автоматическое управление яркостью) Off (Выкл.): Использовать фиксированное значение. Оп (Вкл.): Использовать автоматическое значение, определенное датчиком света. Default is (По умолчанию): Вкл.
- 12. Max Brightness (Макс. яркость) Default (По умолчанию): Выкл. Off (Выкл.): Lower brightness (Пониженная яркость) On (Вкл.): Восстановить исходную яркость. Если изменить «Максимальную яркость», «Режимы» будут сброшены на «Стандартные».

#### Color (Цвет)

| Mode - Standard                                                                                                    |                                                   |             |     |        |
|----------------------------------------------------------------------------------------------------|---------------------------------------------------|-------------|-----|--------|
| Picture                                                                                                    |                                                   |             |     |        |
| 😨 Color                                                                                                    |                                                   |             |     |        |
| Audio                                                                                                    |                                                   |             |     | 50     |
| G-Sync® Processor                                                                                                    |                                                   |             |     | 50     |
| A Gaming                                                                                                    |                                                   |             |     | 50     |
| 🗖 oso                                                                                                    |                                                   |             |     |        |
| 🔅 System                                                                                                    |                                                   |             |     |        |
|                                                                                                    |                                                   |             |     |        |
| <u>.</u>                                                                                                    |                                                   |             |     |        |
|                                                                                                    |                                                   |             |     |        |
| tê Mate                                                                                                    | Enter                                             |             |     |        |
|                                                                                                    | Mode - Standar                                    | d           |     |        |
| Picture                                                                                                    | Mode - Standar                                    | d           |     |        |
| Picture                                                                                                    | Mode - Standar<br>HDMIYCbCr sRG8                  | d<br>•      | Off | •      |
| Picture Color                                                                                                    | Mode - Standar<br>HDMIYCbCr sRG8<br>6-axis Color  | d<br>•      | Off | ,<br>, |
| Picture     Picture     Color     Audio     G-Sync@ Processor                                                                                                    | Mode - Standar<br>HDMI YCECr sRGB<br>Graxis Color | d<br>A      | Off | •      |
| Picture     Coler     One     Coler     One     Coler     Coler     Col | HDMI VCbCr aRG8                                   | d<br>A      | Off | ,<br>, |
| Peture     Okr     Okr    | Mode - Standar<br>Homi Yoskr anda<br>G-aris Color | d<br>•      | Off | •      |
|                                                                                                    | Mode - Standar<br>HOMI YCSCr sriGR                | 4           | Off | •      |
| Picture     Picture     Ostr     Costr     Costre     Costre  | Mode - Standar<br>HDMI YCSCr sRG8<br>6-sris Color | d<br>^<br>4 | Off | •      |

- 1. Нажмите кнопку MENU, чтобы вызвать экранное меню.
- 2. Сдвиньте джойстик вверх или вниз, чтобы выбрать пункт Color (Цвет) в экранном меню. Затем сдвиньте джойстик вправо для выбора параметров настройки и нажмите на джойстик, чтобы открыть нужный параметр.
- 3. Чтобы настроить значение параметра на шкале регулировки, подвигайте джойстиком влево или вправо.
- 4. Relative Gamma (Относительная гамма): Функция NVIDIA.

Гамма может применяться только к кривым SDR EOTF (sRGB, BT.1886). Гамма HDR является абсолютной и не может быть изменена.

sRGB — по умолчанию соответствует спецификации гаммы sRGB, которая в среднем близка к 2.2. ВТ.1886 — по умолчанию соответствует естественной гамме 2.4.

- 5. Color Temperature (Цветовая температура): по умолчанию выбран «теплый цвет». Допустимые значения: Cool (Холодная), Normal (Нормальная), Warm (Теплая), Bluelight (УФ), User (Пользовательская).
- ColorSense: Согласно данным ССТ, считываемым ColorSense, цветовая температура монитора будет изменяться между значениями 5000, 5500, 6500 и 7000. (Измененное время задержки < 4 с).</li>
- 7. SDR Колеры sRGB

Уключыць толькі ў рэжыме SDR. Выключана: адключыць каляровую прастору sRGB ON: Уключыць каляровую прастору sRGB Сістэмы Windows патрабуюць sRGB. (Уключана) Сістэмы Mac патрабуюць рэжыму Wide Gamut (выключаны)

- DP YCbCr sRGB: Функция NVIDIA Выбор кривой гаммы для форматов YCbCr на входе DP в режиме SDR; При включении (по умолчанию) входом DP используется гамма sRGB для отображения входных сигналов YCbCr. При выключении входом DP используется гамма BT1886 для отображения входных сигналов YCbCR.
- HDMI YCbCr sRGB: Функция NVIDIA Выбор кривой гаммы для форматов YCbCr на входе HDMI в режиме SDR; При включении (по умолчанию) входом HDMI используется гамма sRGB для отображения входных сигналов YCbCr. При выключении (по умолчанию) входом HDMI используется гамма BT1886 для отображения входных сигналов YCbCR.
- 10. 6-axis Color (6-компонентный цвет): регулировка red (красного), green (зеленого), blue (синего), yellow (желтого), magenta (пурпурного) и суап (голубого) цветов.

#### Audio (Звук)

|          | Mode - Stardard |    |
|----------|-----------------|----|
| Picture  | Volume          | 70 |
| 谷 Color  |                 |    |
| 🜒 Audio  |                 |    |
| 😤 Gaming |                 |    |
| osd      |                 |    |
| System   |                 |    |
|          |                 |    |
|          |                 |    |
| (a) Move | Enter           |    |

- 1. Нажмите кнопку MENU, чтобы вызвать экранное меню.
- 2. Сдвиньте джойстик вверх или вниз, чтобы выбрать пункт Audio (Аудио) в экранном меню. Затем сдвиньте джойстик вправо для выбора параметров настройки и нажмите на джойстик, чтобы открыть нужный параметр.
- 3. Чтобы настроить значение параметра на шкале регулировки, подвигайте джойстиком влево или вправо.
- 4. Volume (Громкость): регулировка громкости.

#### G-Sync® Processor (Процессор G-Sync®)

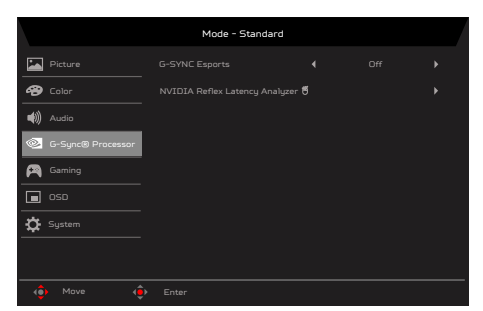

- 1. Нажмите кнопку MENU, чтобы вызвать экранное меню.
- Сдвиньте джойстик вверх или вниз, чтобы выбрать пункт «G-Sync® Processor» (Процессор G-Sync®) в экранном меню. Затем сдвиньте джойстик вправо для выбора параметров настройки и нажмите на джойстик, чтобы открыть нужный параметр.
- 3. Переместите джойстик влево или вправо для управления функциями.
- 4. G-SYNC Esports: включение/выключение G-SYNC Esports.

#### 🥑 Примечание.

Esports ON (Вкл.):

- Brightness (Яркость) = maximum (максимум)
- Dark Boost (Улучшение теней) = Level3 (Уровень 3)
- SDR/HDR Variable Backlight (Переменная подсветка) = ON (Вкл.) (в HDR), OFF (Выкл.) (в SDR)
- Auto Brightness (Автояркость) = OFF (Выкл.)
- Relative Gamma (Относительная гамма) = -0,2

Esports OFF (Выкл.):

- Brightness (Яркость) = Restore previous setting (Восстановить предыдущую настройку)
- Dark Boost (Улучшение теней) = Restore previous setting (Восстановить предыдущую настройку)
- SDR/HDR Variable Backlight (Переменная подсветка SDR/HDR) = Restore previous setting (Восстановить предыдущую настройку)
- Auto Brightness (Автояркость) = Restore previous setting (Восстановить предыдущую настройку)
- Relative Gamma (Относительная гамма) = Restore previous setting (Восстановить предыдущую настройку)
- 5. NVIDIA Reflex Latency Analyzer:

Инструмент для измерения задержки Reflex Latency Analyzer обнаруживает нажатия вашей мыши и измеряет время до изменения пикселя дисплея на экране (например, при стрельбе из пистолета), отображая полные результаты измерения задержки системы.

#### Gaming (Игра)

| Mode - Standard     |       |   |  |  |
|---------------------|-------|---|--|--|
| Picture             |       |   |  |  |
| 🔗 Color             |       |   |  |  |
| 🜒 Audio             |       |   |  |  |
| 📀 G-Sync® Processor |       |   |  |  |
| 🞮 Gaming            |       |   |  |  |
| 🗖 osd               |       |   |  |  |
| System              |       | C |  |  |
|                     |       |   |  |  |
| (a) Move (          | Enter |   |  |  |

- 1. Нажмите кнопку MENU, чтобы вызвать экранное меню.
- 2. Сдвиньте джойстик вверх или вниз, чтобы выбрать пункт Gaming (Игра) в экранном меню. Затем сдвиньте джойстик вправо для выбора параметров настройки и нажмите на джойстик, чтобы открыть нужный параметр.
- 3. Переместите джойстик влево или вправо для управления функциями.
- 4. Over Drive (Разгон): выберите режим Off (Откл.), Normal (Обычный) или Extreme (Предельный).

**У Примечание.** По умолчанию установлено «Обычный», но необязательно для «Предельного» самого быстрого времени отклика.

- Разгон: По умолчанию "Выкл.". Если функция Разгон = "Выкл.", то поддерживается максимальное разрешение 3840x1600, 160 Гц. Если функция Разгон = "Вкл.", можно использовать "Макс. частота обновления" для коррекции. Изменив значение "Макс. частота обновления", нажмите "Применить и выполнить перезагрузку", чтобы применить эти настройки.
- 6. Refresh rate num (Частота обновления): отображение текущего значения частоты обновления экрана.
- 7. Aim point (Точка прицела): отображение точки прицела в играх жанра «шутер».

#### OSD (Экранное меню)

|                     | Mode - Stan | dard |  |
|---------------------|-------------|------|--|
| Picture             |             |      |  |
| 谷 Color             |             |      |  |
| 🌒 Audio             |             |      |  |
| 🖉 G-Sync® Processor |             |      |  |
| 🕅 Gaming            |             |      |  |
| 🗖 oso               |             |      |  |
| System              |             |      |  |
|                     |             |      |  |
|                     |             |      |  |
| 🔹 Move 📢            |             |      |  |

- 1. Нажмите кнопку MENU, чтобы вызвать экранное меню.
- 2. Сдвиньте джойстик вверх или вниз, чтобы выбрать пункт OSD (Экранное меню) в экранном меню. Затем сдвиньте джойстик вправо для выбора параметров настройки и нажмите на джойстик, чтобы открыть нужный параметр.
- 3. Чтобы настроить значение параметра на шкале регулировки, подвигайте джойстиком влево или вправо.
- 4. Language (Язык): выбор языка экранного меню.
- 5. OSD Timeout (Таймер меню): регулировка времени отображения экранного меню.
- Тгапѕрагепсу (Прозрачность): регулировка прозрачности меню в игровом режиме. Значения прозрачности 0 % (Выкл.), 20 %, 40 %, 60 % или 80 %.
- 7. OSD Lock (Блокировка меню): включение или отключение блокировки экранного меню.

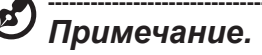

Блокировка меню

- Установите для параметра OSD Lock (Блокировка меню) значение On (Вкл.) и нажмите на джойстик, чтобы заблокировать все кнопки управления.
- В центре экрана отобразится сообщение «OSD Locked» (Меню заблокировано).
- При нажатии любой кнопки будет отображаться сообщение «OSD Locked» (Меню заблокировано). Снятие блокировки меню
  - В обычном режиме отображения нажмите и 3 секунды удерживайте джойстик, чтобы снять блокировку меню.
  - В центре экрана отобразится сообщение «OSD Unlock» (Меню разблокировано).

#### System (Система)

|                   | Mode - Stard            | ard |     |   |
|-------------------|-------------------------|-----|-----|---|
| Picture           |                         |     |     |   |
| 😵 Color           |                         |     |     |   |
| Audio             |                         |     |     |   |
| G-Sync® Processor |                         |     |     |   |
| A Gaming          |                         |     |     |   |
|                   |                         |     |     |   |
| System            |                         |     |     |   |
|                   |                         |     |     |   |
| (a) Move (a)      |                         |     |     |   |
| •                 |                         |     |     |   |
| Mode - Stardard   |                         |     |     |   |
| Picture           |                         |     |     |   |
| 🔗 Color           | Power-off<br>USB charge | •   | Off | • |
| i) Audio          |                         |     |     |   |
| G-Sync® Processor |                         |     |     |   |
| 🎮 Gaming          |                         |     |     |   |
| osd               |                         |     |     |   |
| System            |                         |     |     |   |
|                   |                         |     |     |   |
| 🔹 Move 🤹          |                         |     |     |   |

- 1. Нажмите кнопку MENU, чтобы вызвать экранное меню.
- 2. Сдвиньте джойстик вверх или вниз, чтобы выбрать пункт System (Система) в экранном меню. Затем сдвиньте джойстик вправо для выбора параметров настройки и нажмите на джойстик, чтобы открыть нужный параметр.
- 3. Переместите джойстик влево или вправо для управления функциями.
- 4. Auto Switch Input (Автоматическое переключение входного сигнала): по умолчанию эта функция включена, и монитор ищет источник сигнала по порядку.
- 5. Input (Вход): выберите источник сигнала HDMI1 (2.0), HDMI2 (2.0) или DP.
- Hot Key Assigment (Назначение функциональных кнопок): назначение функциональной кнопки 1 (Modes (Режимы), Volume (Громкость), Brightness (Яркость), Gamma (Гамма), Contrast (Контрастность), Blue Light (Фильтр синего света), Over Drive (Разгон), VRB) и функциональной кнопки 2 (Modes (Режимы), Volume (Громкость), Brightness (Яркость), Gamma (Гамма), Contrast (Контрастность), Blue Light (Фильтр синего света), Over Drive (Разгон), VRB).
- 7. Deep Sleep (Глубокий сон): по умолчанию вкл.:

#### 🕑 Примечание.

- Если функция Deep Sleep (Глубокий сон) включена, а сигнал отсутствует, монитор переходит в спящий режим через 10 минут.
- Если функция Deep Sleep (Глубокий сон) выключена, а сигнал отсутствует, монитор не переходит в спящий режим.
- 8. Quick start mode (Режим быстрого запуска): выберите режим Off (Выкл.) или On (Вкл.). Включите для ускорения загрузки.
- Power-off USB charge (Зарядка через USB): On (Вкл.) или Off (Выкл.). On (Вкл.): В режиме DC off/Saving (Выкл. пост. тока/ Сохранение) может подаваться питание к порту USB. Off (Выкл.): В режиме DC off/Saving (Выкл. пост. тока/ Сохранение) не может подаваться питание к порту USB.

#### Save Setting to... (Сохранить параметры в...) (только для пользовательского режима)

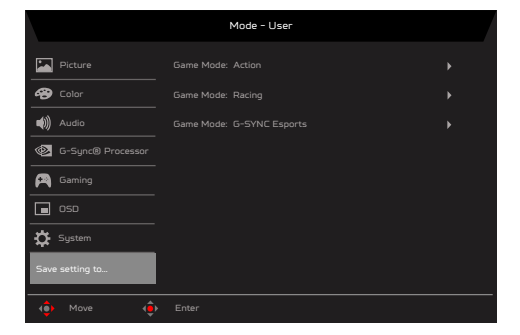

- 1. Нажмите кнопку MENU, чтобы вызвать экранное меню.
- Сдвиньте джойстик вверх или вниз, чтобы выбрать пункт "Save Setting to... (Сохранить параметр в...)" в экранном меню. Затем сдвиньте джойстик вправо для выбора параметров настройки и нажмите на джойстик, чтобы открыть нужный параметр.
- 3. Save Setting to Game Mode (Сохранение параметра в игровом режиме): предусмотрено 3 пользовательских профиля. Выбрав нужные настройки, сохраните их, после чего при переходе в игровой режим настройки можно восстановить.

# Поиск и устранение неполадок

Перед тем, как отправлять ЖК-монитор на ремонт, ознакомьтесь со следующим списком неполадок и постарайтесь самостоятельно определить неисправность.

| Неполадка                  | Состояние<br>индикатора | Способ устранения                                                                                                    |
|----------------------------|-------------------------|----------------------------------------------------------------------------------------------------|
| Отсутствует<br>изображение | Синий                   | В экранном меню установите максимальные<br>значения яркости и контрастности или<br>восстановите значения по умолчанию. |
|                            | Не светится             | Проверьте выключатель питания.<br>Проверьте правильность подключения кабеля<br>питания переменного тока к монитору.    |
|                            | Желтый                  | Проверьте правильность подключения кабеля видеосигнала к задней панели монитора.                                       |
|                            |                         | Проверьте, включена ли компьютерная система<br>и находится ли она в режиме энергосбережения/<br>ожидания.              |

#### Режим HDMI/DP (опция)

**Примечание.** Монитор Acer предназначен для отображения видеоизображений и графической информации с других электронных устройств.